BENUTZERHANDBUCH

Ascom Unite Axess for Smart Devices

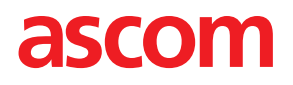

### Über dieses Dokument

In diesem Dokument wird die Anwendung Ascom Unite Axess for Smart Devices beschrieben. Das Dokument richtet sich an die Benutzer der Anwendung Unite Axess for Smart Devices.

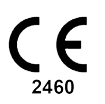

Hersteller Ascom (Sweden) AB Grimbodalen 2 SE-417 49 Göteborg Schweden Telefon: +46 31 55 94 00 www.ascom.com

# Inhaltsverzeichnis

| 1  | Einleitung1                         |                                                  |          |  |
|----|-------------------------------------|--------------------------------------------------|----------|--|
|    | 1.1 Vorsichtsmaßnahmen und Hinweise |                                                  |          |  |
| 2  | Bestim                              | mungsgemäßer Gebrauch2                           | 2        |  |
| 3  | Unite A                             | Axess für Smart Devices, Layout4                 | ŀ        |  |
|    | 3.1 Layout auf Android-Geräten      |                                                  |          |  |
|    | 3.2                                 | Layout auf iOS-Geräten5                          | )        |  |
|    | 3.3                                 | Symbole5                                         | )        |  |
|    | 3.4                                 | Unite Axess Hilfe6                               | ;        |  |
| 4  | Verbin                              | den mit Unite System                             | /        |  |
|    | 4.1                                 | An-/Abmelden auf Android-Geräten                 | 1        |  |
|    | 4.2                                 | An-/Abmelden auf iOS-Geräten8                    | 3        |  |
| 5  | Verarb                              | eitung von Alarmen                               | )        |  |
|    | 5.1                                 | Alarme empfangen                                 | )        |  |
|    |                                     | 5.1.1 Bearbeiten von Alarmen auf Android-Geräten | )        |  |
|    |                                     | 5.1.2 Bearbeiten von Alarmen auf iOS-Geräten     | )        |  |
|    | БЭ                                  | 5.1.3 Alarmsymbole                               | )        |  |
|    | 5.2<br>5.3                          | Alarme filtern                                   | <br>>    |  |
|    | 5.5<br>5.4                          | Alarm weiterleiten (nur iOS)                     | ,        |  |
|    | 5.5                                 | Alarme löschen                                   | <u>)</u> |  |
| 6  | Nachri                              | chten bearbeiten (nur iOS)                       | 3        |  |
|    | 6.1                                 | Nachrichten empfangen                            | 3        |  |
|    | 6.2                                 | Nachrichten senden                               | 3        |  |
|    | 6.3                                 | Nachrichten suchen                               | }        |  |
|    | 6.4                                 | Nachrichten löschen                              | 3        |  |
| 7  | Verfüg                              | barkeitsstatus auf Android-Geräten15             | >        |  |
| 8  | Verfüg                              | barkeitsstatus auf iOS-Geräten                   | ;        |  |
| 9  | Warnm                               | neldungen 17                                     | 7        |  |
| 10 | Einste                              | ellungen                                         | 3        |  |
|    | 10.1                                | Einstellungen auf Android-Geräten                | 3        |  |
|    | 10.2                                | Einstellungen auf iOS-Geräten                    | )        |  |
| 11 | Über A                              | Apps 20                                          | )        |  |
|    | 11.1                                | Unite Axess für Smart Devices                    | )        |  |
|    | 11.2                                | Ascom Login (nur Android)24                      | 1        |  |
| 12 | Zugehörige Dokumente                |                                                  |          |  |
| 13 | Dokumentenhistorie                  |                                                  |          |  |

# 1 Einleitung

Die Unite Axess for Smart Devices App zeigt den Benutzern Alarme auf ihren Smartphones an. Die Anwendung ermöglicht die vollständige Integration des Unite-Systems. Auf diese Weise kann medizinisches Personal interaktive Nachrichten über Patientenereignisse jederzeit und überall sicher empfangen.

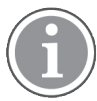

Die Grafiken stammen von einem Gerät mit englischer Benutzeroberfläche, daher kann die Sprache von der auf Ihrem Display abweichen.

## 1.1 Vorsichtsmaßnahmen und Hinweise

Bitte lesen und befolgen Sie alle in diesem Handbuch aufgeführten Warnhinweise.

WARNUNG weist auf Objekte hin, die direkt oder indirekt eine gefährlichen Situation verursachen oder dazu beitragen können, die zu ernsthaften Verletzungen oder Schäden für die Gesundheit von Menschen oder zu Sach- oder Umweltschäden führen kann.

VORSICHT weist den Benutzer auf besondere Sorgfalt hin, um eine sichere und wirksame Anwendung des Gerätes zu gewährleisten.

HINWEIS weist auf das Vorhandensein weiterführender, allgemeiner Informationen hin.

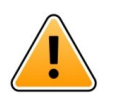

### Warnung

#### Nur iOS-Geräte

Nachrichtenfunktionen sind nicht für die Organisation der Patientenversorgung vorgesehen. Diese Funktion sollte nur für allgemeine Nachrichten verwendet werden.

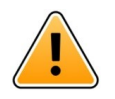

#### Achtung

Die Erkennung von Warnhinweisen und Warnungen kann beeinträchtigt werden, wenn die Lautstärkeeinstellung der Benachrichtigungen niedriger ist als der Geräuschpegel der Umgebung.

#### Informationen zu Alarmtönen

Die Lautstärke der Alarmtöne kann in den Audioeinstellungen des verwendeten Geräts eingestellt werden.

Die standardmäßig verwendeten Audiodateien wurden im Hinblick auf die Eignung als Alarmton konzipiert.

# 2 Bestimmungsgemäßer Gebrauch

Axess for Smart Devices unterstützt Gesundheitsdienstleister bei der Überwachung von Patienten, indem es Alarme und sonstige Daten anderer verbundener medizinischer Geräte auf mobilen Endgeräten der Benutzer anzeigt.

Axess for Smart Devices ist als untergeordnetes Tool zur Anzeige von Alarmen und anderen Daten medizinischer Geräte konzipiert, soll aber die unmittelbare Auswertung von Daten auf den verbundenen Geräten keinesfalls ersetzen.

Axess for Smart Devices ist nicht als Entscheidungsgrundlage für unverzügliche klinische Maßnahmen im Rahmen der aktiven Patientenüberwachung oder für Diagnosezwecke vorgesehen. Weiterhin ist Axess for Smart Devices nicht dafür vorgesehen, Funktionen oder Parameter verbundener medizinischer Geräte zu steuern oder zu ändern.

Axess for Smart Devices ist für medizinisches Fachpersonal vorgesehen; Voraussetzung sind der ordnungsgemäße Gebrauch und Betrieb sowohl der vorhandenen Kommunikationsinfrastruktur als auch der verwendeten Anzeigegeräte.

Die Komponenten von Axess for Smart Devices sind gemäß den Vorgaben zu Hardware und Betriebssystem zu installieren und bedürfen einer von der Einrichtung bereitgestellten medizinischen IT- und Kommunikationsinfrastruktur.

#### Bestimmungsgemäßer Gebrauch mit Connect for Clinical Systems Klasse IIb in der EU/EFTA

Wenn Unite Axess for Smart Devices als Teil von Connect for Clinical Systems in der EU/EFTA verwendet wird, ist die Zweckbestimmung wie folgt:

Unite Axess for Smart Devices ist ein Anzeigegerät und Teil des Systems.

Der Zweckbestimmung von Ascom Unite Connect for Clinical Systems besteht darin, eine Schnittstelle zu klinischen Systemen bereitzustellen, um Informationen, einschließlich lebenswichtiger physiologischer Parameter, die mit bestimmten Ereignissen verbunden sind, an bestimmte Anzeigegeräte weiterzuleiten, um die Überwachung von Patienten zu unterstützen. Die Anzeigegeräte zeigen den Empfang der Alarme visuell und/oder akustisch und/oder durch Vibration an.

Connect for Clinical Systems wendet konfigurierbare Verarbeitung und Filterung auf Ereignisbenachrichtigungen an, reduziert ihre Häufigkeit und Anzahl, um klinisch umsetzbare Informationen für medizinisches Fachpersonal zu präsentieren.

Für medizinische Alarme, die nahezu in Echtzeit erfolgen, ist Connect for Clinical Systems zur Verwendung als Sekundärer Alarm vorgesehen, d. h. als paralleler, redundanter Weiterleitungsmechanismus, um medizinisches Fachpersonal über bestimmte medizinische Ereignisse zu informieren. Es ersetzt nicht die Alarmfunktion der primären medizinischen Geräte und ändert auch nicht ihre Funktionsweise und die damit verbundenen Alarmmeldungen.

Connect for Clinical Systems ist für die Verwendung mit bestimmten Medizinischen Geräten durch medizinisches Fachpersonal indiziert, wenn die physiologischen Parameter von Patienten überwacht werden müssen. Die Patientenbelegung und der Zustand der Patienten werden durch die angeschlossenen medizinischen Geräte ermittelt.

Das Produkt wird auf spezifizierter Hardware in Gesundheitseinrichtungen in Intensivstationen, Stationen mit geringerem Intensivstatus, allgemeinen Stationen und weiteren Abteilungen installiert und beruht auf der ordnungsgemäßen Nutzung und setzt die ordnungsgemäße Verwendung und den Betrieb angeschlossener medizinischer Geräte, Systeme, Anzeigegeräte und des medizinischen IT-Netzwerks voraus.

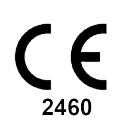

## 3 Unite Axess für Smart Devices, Layout

Die Standardversion der Unite Axess for Smart Devices App besteht aus Folgendem:

- Der Seite Alarme: Dies ist die Standardseite, wenn Sie sich anmelden.
- Dem Menü: Um auf das Menü zuzugreifen, auf das Symbol Menü tippen = oder nach rechts wischen.

### 3.1 Layout auf Android-Geräten

Figur 1. Standardlayout

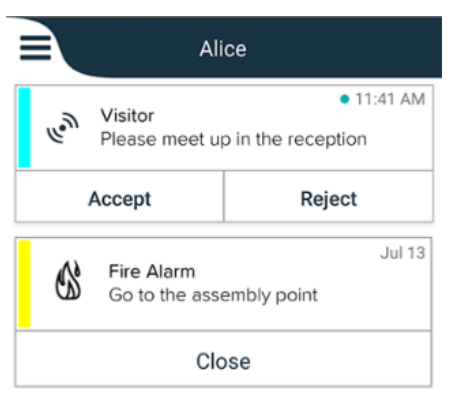

Wenn Ascom Login installiert ist und Sie zusätzlich zu Unite Axess for Smart Devices mindestens zu einer weiteren App Zugriff haben, ist am unteren Bildschirmrand eine **Navigationsleiste** für eine schnelle Navigation aktiviert.

Figur 2. Untere Navigationsleiste

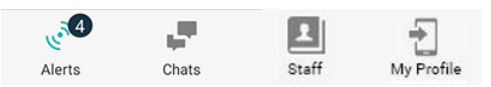

Darüber hinaus kann eine Seite **Apps** integriert sein. Um zur Seite **Apps** zu gelangen, auf das Symbol **Apps III** tippen oder nach rechts wischen. Das **Menü** wird dann über die Seite **Apps** erreicht.

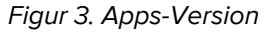

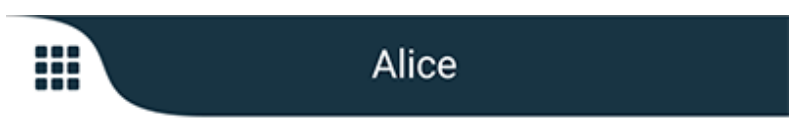

# 3.2 Layout auf iOS-Geräten

Figur 4. Layout mit aktiviertem Chat- und Verfügbarkeitsstatus

| Kristin     I pending                    | na 🗸 📢       |
|------------------------------------------|--------------|
| Room 302<br>Physio Low<br>12:22 HR L0 32 | 11:13am<br>🖉 |
| Accept                                   | Busy         |
| Assistance nee                           | 10:52am      |

Ihre App kann zusätzlich die Seite **Chat** enthalten. Tippen Sie auf das Symbol **Chat**, oder wischen Sie nach links, um zur Seite "Chat" zu gelangen. Wenn das System für den Verfügbarkeitsstatus konfiguriert ist, ändern sich die Angaben in der oberen Leiste.

Figur 5. Layout mit deaktiviertem Chat- und Verfügbarkeitsstatus

|    | යී Assistance needed | 2       |
|----|----------------------|---------|
| 60 | Help needed          | • 16:39 |
|    | ОК                   |         |

Darüber hinaus kann eine Seite **Apps** integriert sein. Um zur Seite **Apps** zu gelangen, auf das Symbol **Apps III** tippen oder nach rechts wischen. Das **Menü** wird dann über die Seite **Apps** erreicht.

Figur 6. Apps-Version

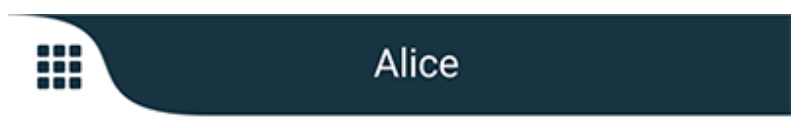

## 3.3 Symbole

Hier sehen Sie die Bedeutung jedes Symbols in der App:

| ≡          | Menüsymbol                                                                                                    |
|------------|----------------------------------------------------------------------------------------------------|
| • 11:41 AM | Empfangszeit des Alarms. Ein blauer Punkt vor der Uhr zeigt an, dass der Alarm<br>noch nicht bearbeitet wurde. |
| e          | Angefügter zusätzlicher Inhalt                                                                                 |
|            | App-Symbol (optional)                                                                                          |

| <b>4</b>        | Alarmsymbol mit der Anzahl der nicht bearbeiteten Alarme. Nur Android.                                                                                                    |
|-----------------|----------------------------------------------------------------------------------------------------|
| Ð               | Mein Profil Symbol (Zugang durch Antippen von <b>Mehr</b> , wenn mehr als vier Einträge<br>in der Navigationsleiste verfügbar sind). Nur Android.                                   |
|                 | Chat-Symbol (optional), nur iOS.                                                                                                    |
| •               | Anzahl ungelesener Nachrichten, nur iOS.                                                                                                    |
| 7               | (Standardlayout) Gesamtanzahl der nicht bearbeiteten Alarme, die in der oberen<br>Leiste angezeigt werden, wenn der Verfügbarkeitsstatus im System nicht aktiviert ist,<br>nur iOS. |
| 1 pending alert | Gesamtanzahl der nicht bearbeiteten Alarme, die in der oberen Leiste angezeigt werden, wenn der Verfügbarkeitsstatus im System aktiviert ist, nur iOS.                              |

## 3.4 Unite Axess Hilfe

Die Unite Axess for Smart Devices App verfügt über eine Hilfeseite mit Anleitungen zur Verwendung der Funktionalitäten.

- 1. Um den Hilfetext zu öffnen, tippen Sie zunächst auf das Symbol **Menu**.
- 2. Tippen Sie anschließend auf die Schaltfläche Hilfe.
- 3. Um zum Menü zurückzukehren, tippen Sie auf die Schaltfläche **Zurück** oder das Symbol **Schließen** X.

# 4 Verbinden mit Unite System

Um eine Verbindung mit dem Unite System herstellen zu können, wird die URL-Adresse vom Unite Axess Server benötigt. Die URL wird in Form eines Links oder über ein lokales DNS bereitgestellt, kann aber auch manuell eingegeben werden.

Wenn Sie einen Link erhalten, tippen Sie diesen einfach auf dem Smartphone an. Wenn Benutzer bereits auf einer anderen als der in dem Link angegebenen Webseite angemeldet sind, werden diese zunächst abgemeldet. Anschließend versucht die App, die Webseite des Links hinzuzufügen. Wenn die Seite gefunden wird, erscheint das Anmeldefenster, anderenfalls werden eine Fehlermeldung und die Option angezeigt, die URL der Seite manuell einzugeben.

Wenn Sie die URL manuell eingeben müssen, enthält die URL folgende Angaben:

- Die öffentliche FOND- oder IP Adresse für den Zugriff auf die Webseite mit der Anwendung Axess for Smart Devices (z.B. uniteaxess.company.com)
- Den bei der Installation festgelegten virtuellen Verzeichnispfad (z. B. "Axess")

In diesem Beispiel lautet die Server-URL https://uniteaxess.company.com/Axess.

Wenn die Unite Axess for Smart Devices über einen lokalen DNS bereitgestellt wird und beim Start nicht über eine zuvor verwendete Site verfügt, versucht sie automatisch, diesen Hostnamen im DNS zu ermitteln, und nach Erhalt der Antwort wird die korrekte URL verwendet.

## 4.1 An-/Abmelden auf Android-Geräten

Die An- und Abmeldung an bzw. von einem Android-Gerät erfolgt über die Ascom-Login-App. Ascom Login ist eine Login-Oberfläche für eine Reihe von Android-basierten Apps. Dies bedeutet, dass Sie Ihre Anmeldeinformationen nur einmal eingeben müssen, um auf die Apps auf Ihrem Gerät zugreifen zu können.

Dasselbe gilt, wenn Sie sich abmelden, Sie werden von allen Apps abgemeldet, die von der Ascom Login App unterstützt werden.

#### Anmelden

- 1. Tippen Sie auf Ihrem Gerät auf das Symbol **Ascom Login App** oder das Symbol **Ascom Axess**, das Sie zur Ascom-Login-App weiterleitet.
- 2. Bitte geben Sie Ihren Benutzernamen und Ihr Passwort ein.

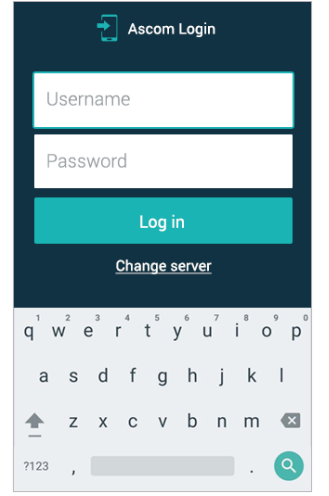

3. Tippen Sie auf die Schaltfläche Anmelden.

### Abmelden

- 1. Tippen Sie auf das Symbol **Mein Profil** in der unteren Navigationsleiste oder auf das Symbol **Ascom** Login App :
- 2. Tippen Sie auf die Schaltfläche Abmelden.

## 4.2 An-/Abmelden auf iOS-Geräten

### Anmelden

1. Tippen Sie auf dem Gerät das Symbol **Unite-Axess-App** Daraufhin erscheint das Anmeldefenster.

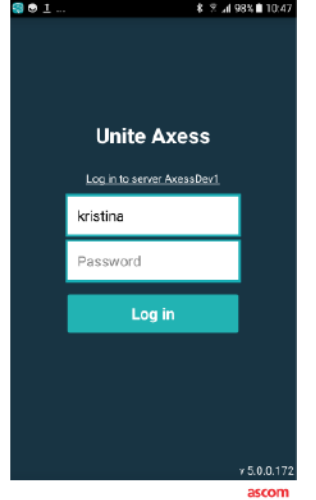

- 2. Bitte geben Sie Ihren Benutzernamen und Ihr Passwort ein.
- 3. Tippen Sie auf die Schaltfläche Anmelden.

#### Abmelden

- 1. Tippen Sie auf das Symbol **Menu** oder wischen Sie nach rechts. Wenn Sie die optionale Seite **Apps** haben, müssen Sie zuerst auf das Symbol **Apps** tippen.
- 2. Tippen Sie auf die Schaltfläche Abmelden.

# 5 Verarbeitung von Alarmen

In diesem Abschnitt wird beschrieben, wie Alarme in Unite Axess for Smart Devices bearbeitet werden.

## 5.1 Alarme empfangen

Bei Eingang eines Alarms ertönt ein vordefinierter Alarmton. Das Smartphone zeigt den Alarm auf der Seite **Alarme** an.

Wird ein Alarm mit Antwortoptionen empfangen, tippen Sie auf eine Antwortoption (z. B. **Annehmen** oder **Ablehnen**). Nach der Beantwortung wird der Alarm mit der Antwortnachricht aktualisiert.

### 5.1.1 Bearbeiten von Alarmen auf Android-Geräten

Ein rotierender Kreisel zeigt an, dass die Alarme aktualisiert werden. Bei der Aktualisierung über den DECT-Kanal (nur bei Ascom-Myco-3-Geräten) kann dies einige Sekunden dauern.

|      | Alice                      |               |
|------|----------------------------|---------------|
|      | <b>O</b>                   |               |
|      | ACTIVE BED1                | • 3:40 PM     |
| -1/- | Low 14:38 HR LO 32 I<br>23 | Date: 2013 09 |
|      | Accept                     | Busy          |

Die Anzahl der ungelesenen Alarme wird in der unteren Navigationsleiste angezeigt.

Wenn Sie den Alarm im Vollbildmodus lesen möchten, tippen Sie auf den Nachrichtentext. Um zum normalen Bildschirm zurückzukehren, tippen Sie auf das Symbol **Schließen** oder auf die Option **Schließen**, die unterhalb der Nachricht für Alarme ohne Antwortoptionen und für Alarme, auf die Sie geantwortet haben, angezeigt wird.

Standardmäßig werden die Alarme nach Zeit sortiert, wobei der neueste Alarm oben ist.

### 5.1.2 Bearbeiten von Alarmen auf iOS-Geräten

Die Anzahl der unbearbeiteten Alarme wird in der oberen Navigationsleiste angezeigt.

Wenn Sie den Alarm im Vollbildmodus lesen möchten, tippen Sie auf den Nachrichtentext. Um zum normalen Bildschirm zurückzukehren, tippen Sie auf das Symbol **Schließen** oder auf die Option **Schließen**, die unterhalb der Nachricht für Alarme ohne Antwortoptionen und für Alarme, auf die Sie geantwortet haben, angezeigt wird.

Standardmäßig werden die Alarme nach Zeit sortiert, wobei der neueste Alarm oben ist.

#### 5.1.3 Alarmsymbole

Die Alarmsymbole stellen die jeweilige Alarmkategorie dar, wie z. B. einen Patientenruf oder ein Laborergebnis.

Folgende Symbole kommen in Unite Axess for Smart Devices vor:

| Symbol    | Beschreibung      |
|-----------|-------------------|
| 5         | Anästhesiegerät   |
| Ê         | Hilferuf          |
| ۲         | Blutfilter        |
| ٨         | Blutgasanalysator |
| ☆         | Kategorie A       |
| *         | Kategorie B       |
| *         | Kategorie C       |
| $\land$   | Kategorie D       |
| *         | Kategorie E       |
| CODE<br>A | Code A            |
| CODE<br>B | Code B            |
| ĩQĩ       | Notruf            |
| ×         | Fehler            |
| Ś         | Brand             |

| 0Ō                    | Herz-Lungen-Maschine     |
|-----------------------|--------------------------|
| ЭС)<br>С              | Inkubator                |
| A.                    | Infusionspumpe           |
| Å                     | Laborergebnis            |
| <u>ស្ត</u> ិស្តិ      | Laboranforderung         |
|                       | Medizinische Anforderung |
|                       | Überwachen               |
| <u>ال</u>             | Ruf                      |
| Ň                     | Serviceanforderung       |
| <ul> <li>✓</li> </ul> | Aufgabe                  |
| ক্ট্য                 | Technischer Alarm        |
| 8                     | Ventilator               |
|                       | Röntgenergebnis          |

## 5.2 Alarme sortieren

Das kleine Symbol über Sortieren unten auf der Seite Alarme zeigt an, wie die Alarme derzeit sortiert sind.

- 1. Tippen Sie auf der Seite Alarme auf das Symbol Sortieren .
- 2. Wählen Sie die gewünschte Sortierung der Alarme. Die Alarme werden entsprechend angezeigt.

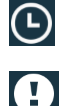

Die Alarme werden nach Zeit sortiert, wobei der aktuellste Alarm oben angezeigt wird.

Die Alarme werden nach Priorität sortiert, wobei der Alarm mit der höchsten Priorität oben angezeigt wird. Alarme mit derselben Priorität werden nach Zeit sortiert, wobei der aktuellste Alarm oben steht.

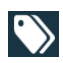

Die Alarme werden nach Kategorie sortiert.

### 5.3 Alarme filtern

- 1. Tippen Sie auf der Seite Alarme auf das Symbol Filter 🚺.
- 2. Wählen Sie die Art der Filterung für die Alarme aus, indem Sie eine Option aus einer der Listen auswählen.

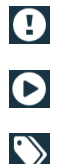

In der Prioritätenliste können Sie nach Alarm, Hoch, Normal und Niedrig filtern.

In der Antwortstatusliste können Sie nach Warten auf Antwort und Beantwortet filtern.

In der **Kategorienliste** können Sie nach allen in Ihrer Alarmliste verfügbaren Kategorien filtern, wie z. B. **Codeanforderung**, **Labor** und **Überwachen**.

Nachdem Sie eine Option ausgewählt haben, wird der Hintergrund auf der Seite **Alarme** abgedunkelt und nur die gefilterten Alarme werden angezeigt.

3. Um den Filter zu entfernen, tippen Sie auf das Symbol Abbrechen 🔀.

### 5.4 Alarm weiterleiten (nur iOS)

- 1. Berühren und halten Sie den Alarm, den Sie weiterleiten möchten. Ein Untermenü wird angezeigt.
- 2. Tippen Sie auf Als Gespräch weiterleiten.
- Geben Sie im Textfeld An den Vornamen, den Nachnamen oder die Nummer des Kontakts ein, an den Sie den Alarm weiterleiten möchten, oder tippen Sie auf das Symbol Kontakte<sup>1</sup>, um den Kontakt zu suchen. Mit dem ersten eingegebenen Zeichen des Namens oder der Nummer wird eine Liste mit möglichen Übereinstimmungen angezeigt.
- 4. Tippen Sie auf den Namen des Kontakts, an den Sie den Alarm weiterleiten möchten.
- 5. Um dem Alarm eine Nachricht hinzuzufügen, tippen Sie auf den Haupttext, und fügen Sie Text hinzu.
- 6. Um den Alarm zu senden, tippen Sie auf das Symbol **Senden**

### 5.5 Alarme löschen

- 1. Berühren und halten Sie den Alarm, den Sie löschen möchten. Ein Untermenü wird angezeigt.
- 2. Tippen Sie auf Alarm löschen oder Alle Alarme löschen, wenn Sie alle Alarme löschen möchten.
- 3. Eine Warnmeldung wird angezeigt. Tippen Sie auf Löschen, um das Löschen zu bestätigen.

# 6 Nachrichten bearbeiten (nur iOS)

## 6.1 Nachrichten empfangen

Nachrichten werden auf der Chat-Seite angezeigt. Die Anzahl ungelesener Nachrichten wird oben rechts im Chat-Symbol angezeigt.

- 1. Um neue Nachrichten zu lesen, tippen Sie auf das Symbol **Chat** der wischen nach links. Neben einem Chat, der eine neue Nachricht enthält, wird ein blauer Kreis angezeigt.
- 2. Tippen Sie auf den Chat, um die neue Nachricht zu lesen.
- 3. Um zur Seite **Chat** zurückzukehren, tippen Sie auf die Schaltfläche **Zurück** oder auf das Symbol **Schließen** X.

## 6.2 Nachrichten senden

- 1. Tippen Sie auf das Symbol **Chat** der wischen Sie nach links.
- 2. Tippen Sie auf das Symbol Verfassen
- 3. Geben Sie im Textfeld **An** den Vornamen, den Nachnamen oder die Nummer des Kontakts ein, oder tippen Sie auf das Symbol **Kontakte**, um den Kontakt zu suchen. Mit dem ersten eingegebenen Zeichen des Namens oder der Nummer wird eine Liste mit möglichen Übereinstimmungen angezeigt.
- 4. Tippen Sie auf den Namen des Kontakts, mit dem Sie chatten möchten.
- 5. Tippen Sie auf das Textfeld Nachricht eingeben" und geben Sie die Nachricht ein.
- 6. Um den Nachrichten zu senden, tippen Sie auf das Symbol "**Senden"**
- 7. Um zur Seite **Chat** zurückzukehren, tippen Sie auf die Schaltfläche "Zurück" oder auf das Symbol **Schließen** X.
- 8. Um zur Seite Alarme zurückzukehren, tippen Sie auf das Symbol Zurück oder wischen nach rechts.

## 6.3 Nachrichten suchen

- 1. Tippen Sie auf das Symbol **Chat** der wischen Sie nach links.
- 2. Tippen Sie auf das Symbol **Suchen**
- 3. Geben Sie im Textfeld **Suchen** den Vornamen oder den Nachnamen des Kontakts ein, der die Nachricht gesendet hat. Mit dem ersten eingegebenen Zeichen des Namens wird eine Liste mit möglichen Übereinstimmungen angezeigt.
- 4. Um zur Seite **Chat** zurückzukehren, tippen Sie auf die Schaltfläche "Zurück" oder auf das Symbol **Schließen** X.
- 5. Um zur Seite **Alarme** zurückzukehren, tippen Sie auf das Symbol **Zurück** oder wischen nach rechts.

## 6.4 Nachrichten löschen

- 1. Tippen Sie auf das Symbol **Chat** der wischen Sie nach links.
- 2. Tippen Sie auf der Chat-Seite auf das Symbol **Löschen**. Neben den Chats werdenden Kontrollkästchen angezeigt.
- 3. Tippen Sie auf die Kontrollkästchen neben den Chats, die Sie löschen möchten, oder tippen Sie auf **Alles auswählen**, um alle Chats zu löschen.
- 4. Tippen Sie auf Löschen. Eine Warnmeldung wird angezeigt.

5. Tippen Sie auf Löschen, um das Löschen zu bestätigen.

## 7 Verfügbarkeitsstatus auf Android-Geräten

In Mein Profil können Sie Ihren Status auf Belegt oder Verfügbar setzen.

Sie können über die untere Navigationsleiste oder durch Tippen auf das Menüsymbol in der oberen linken Ecke des Bildschirms auf **Mein Profil** zugreifen.

#### Anzeige vom Verfügbarkeitsstatus

Der Verfügbarkeitsstatus wird mit folgenden Symbolen angezeigt:

| 0 | Verfügbar          |
|---|--------------------|
| • | Belegt             |
| 8 | Abgemeldet/Offline |

#### Status ändern

Tippen Sie in Mein Profil auf das Symbol **v** und wählen Sie entweder Verfügbar oder Belegt.

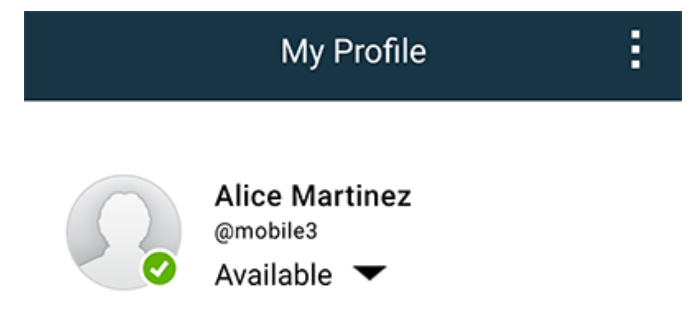

# 8 Verfügbarkeitsstatus auf iOS-Geräten

Wenn das System dafür konfiguriert ist, können die Benutzer Ihren Verfügbarkeitsstatus von dem Gerät aus einstellen. Das System kann diesen Verfügbarkeitsstatus beispielsweise dazu nutzen, um zu entscheiden, an welche Geräte in Alarm gesendet wird.

In einigen Fällen können Systemanwendungen den Verfügbarkeitsstatus für das Gerät automatisch ändern, zum Beispiel nach dem Annehmen einer Alarmmeldung.

#### Anzeige vom Verfügbarkeitsstatus

| Grün | = | Verfügbar          |
|------|---|--------------------|
| Rot  | = | Belegt             |
| Grau | = | Abgemeldet/Offline |

#### Status ändern

1. In der Ansicht **Alarm** auf die obere Leiste tippen.

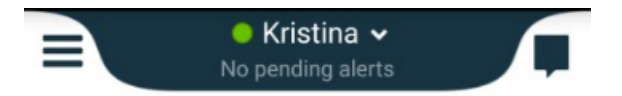

2. Das Menü **Einstellung Ihres Status** antippen, um den Verfügbarkeitsstatus zu ändern, oder **Abmelden** antippen, um sich abzumelden.

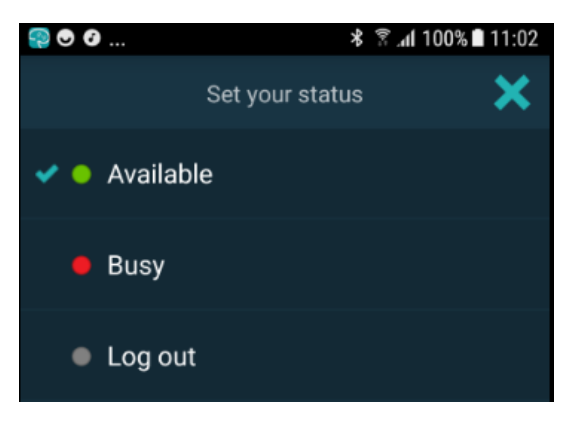

# 9 Warnmeldungen

Hier sehen Sie Beispiele für Warnmeldungen, die auf dem Gerät angezeigt werden können. Um die vollständige Warnmeldung auf einem entsperrten Gerät anzuzeigen, tippen Sie auf die Warnmeldung. Abgesehen von "Keine Netzwerkverbindung" erfordern alle übrigen Warnungen in der Regel Administratorunterstützung, um behoben zu werden.

Figur 7. Benachrichtigung mit eingeschränktem Zugriff auf Android-Geräten

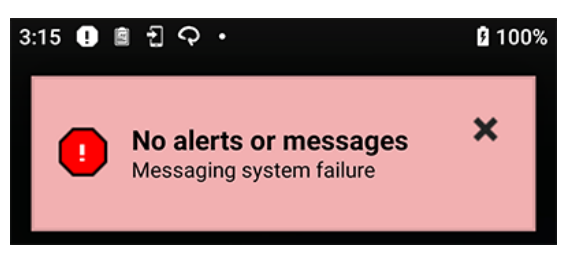

Figur 8. Benachrichtigung mit eingeschränktem Zugriff auf iOS-Geräten

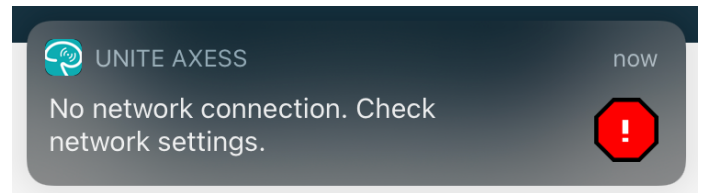

# 10 Einstellungen

### 10.1 Einstellungen auf Android-Geräten

Auf Android-Geräten werden einige Einstellungen in der App **Unite Axess for Smart Devices** und andere in der App **Ascom Login** ausgeführt.

#### Einstellungen in Unite Axess for Smart Devices

1. In Unite Axess for Smart Devices auf das Symbol **Menü** tippen oder nach rechts wischen und dann **Einstellungen** wählen.

| Settings                                               | × |
|--------------------------------------------------------|---|
| Allowed to act<br>Allow response when device is locked |   |
| LOCKSCREEN SETTINGS                                    |   |
| Lockscreen mode<br>Normal                              |   |
| CALL SETTINGS                                          |   |
| Call action intent<br>Action call                      |   |

- Wenn die Berechtigung erteilt wurde, können Sie auf Alarme auf einem gesperrten Gerät reagieren.
   Tippen Sie auf das Kontrollkästchen, um die Einstellung zu aktivieren oder zu deaktivieren.
- Im Sperrbildschirmmodus "Normal, verhält sich die App Unite Axess for Smart Devices wie jede andere App. Im Modus App kann die App Unite Axess for Smart Devices die Sperrbildschirmfunktion deaktivieren. Um das Sperrbildschirmverhalten zu ändern, tippen Sie auf Sperrbildschirmmodus und wählen Normal oder App.
- Der Anruf-"Intend" bestimmt, wie das Gerät den Anruf initiiert, nachdem Sie diese Option der Bestätigung in einem Anruf gewählt haben. Das Gerät kann bei Auswahl der Option entweder sofort anrufen oder es zeigt nur die Nummer an, und Sie müssen den Anruf manuell tätigen. Empfohlen ist die Option "Anrufen", stellen Sie jedoch "Wählen" ein, falls Ihre App-Version direkte Anrufe nicht unterstützt. Wenn Sie das Anrufverhalten ändern möchten, tippen Sie auf Anruf Intend und wählen Sie Aktion, Anruf oder Aktion, Wählen.
- 2. Um zur Seite **Menu** zurückzukehren, tippen Sie auf die Schaltfläche "Zurück" oder das Symbol **Schließen** X.

#### Einstellungen in Ascom Login

- 1. Tippen Sie auf das Symbol **Ascom Login** auf Ihrem Gerät.
- 2. Tippen Sie dann auf das Symbol für **Weitere Informationen** in der oberen rechten Ecke Ihres Displays und tippen Sie dann auf **Einstellungen**. Je nach Serverkonfiguration sind die folgenden Einstellungen auf dem Gerät konfigurierbar oder gesperrt:

| Settings                                                               | ×        |
|------------------------------------------------------------------------|----------|
| Charger Settings<br>Logs out from the device when charger<br>connected | is       |
| Rack [<br>USB [                                                        |          |
| Supervision Sound Toggles supervision sound on or off.                 | <b>~</b> |

- Tippen Sie in den Ladefacheinstellungen auf das Kontrollkästchen Rack oder USB, um zu aktivieren, dass sich das Gerät beim Laden automatisch abmeldet.
- Wenn der Überwachungston aktiviert ist, piept das Gerät jede Minute, sobald die Verbindung zum System unterbrochen wird.
- Um zur Startseite zurückzukehren, tippen Sie auf die Schaltfläche Zurück oder das Symbol Schließen
   X.

### 10.2 Einstellungen auf iOS-Geräten

Wenn das überwachte Gerät den Kontakt mit dem System verliert, erhalten Sie eine Nachricht und einen Signalton.

Der Ton ist standardmäßig **aktiviert** und für die Bearbeitung gesperrt, kann aber nach dem Entsperren dieser Einstellung **ausgeschaltet** werden.

Schalten Sie den Überwachungston mit dem Schalter an bzw. aus.

# 11 Über Apps

Informationen zu Ihren installierten Anwendungen finden Sie in der Ansicht "Über" für jede Anwendung.

# 11.1 Unite Axess für Smart Devices

In der Ansicht **Über** werden die Version der App Unite Axess for Smart Devices, der Name und die Version des Servers, die Softwareversion und das Modell Ihres Smartphones sowie Ihr Benutzername und Ihre Messagingnummer, Informationen über den Hersteller und ein Haftungsausschluss angezeigt.

Wenn Sie auf den Link **Datenschutzrichtlinie** tippen, wird eine Ergänzung zur Datenschutzerklärung für Ascom-Unit-Produkte geöffnet. Diese Ergänzung zur Datenschutzerklärung befasst sich mit der Bereitstellung und Verwendung von Unite Axess for Smart Devices von Ascom auf den mobilen Geräten Ihres Unternehmens.

Dort erfahren Sie auch, wie Sie zu einer Dokumentation mit weiteren Informationen über die App Unite Axess for Smart Devices gelangen können.

| In der SW<br>"Über" Datei<br>Inhalt der<br>Seite "Über" | Symbolbezeichnung              | Beschreibung                                                                                                    |
|---------------------------------------------------------|--------------------------------|----------------------------------------------------------------------------------------------------|
|                                                         | CE-Kennzeichnung               | Zeigt die Konformität des Geräts mit den Bestimmungen der<br>Richtlinie 93/42/EWG des Europäischen Rates vom 14. Juni 1993<br>zu Medizinprodukten und ist Voraussetzung für den freien<br>Verkehr des Medizinprodukts in der Gemeinschaft und der<br>Inbetriebnahme entsprechend seiner Zweckbestimmung. |
|                                                         | Hersteller                     | Gibt den Hersteller des Medizinprodukts einschließlich Anschrift und Telefonnummer an.                                                                                                    |
| $\sim$                                                  | Herstellungsdatum              | Gibt das Herstellungsdatum des Medizinprodukts an.                                                                                                    |
| i                                                       | Gebrauchsanleitung<br>beachten | Gibt die Notwendigkeit für Benutzer an, die Gebrauchsanleitung zu lesen.                                                                                                    |
| REF                                                     | Katalognummer                  | Gibt die Katalognummer des Herstellers an, anhand der das<br>Medizinprodukt identifiziert werden kann.                                                                                                    |
|                                                         | Achtung                        | Gibt die Notwendigkeit für Benutzer an, die Gebrauchsanleitung<br>auf wichtige Sicherheitsvorkehrungen wie Warnungen und<br>Vorsichtsmaßnahmen zu prüfen, die aus verschiedenen<br>Gründen nicht auf dem Medizinprodukt selbst erscheinen.                                                               |
| UDI                                                     | Unique Device<br>Identifier    | Gerätekennung zur eindeutigen Zuordnung von<br>Medizinprodukten.                                                                                                    |

1. Tippen Sie auf das Menüsymbol  $\blacksquare$ , oder wischen Sie nach rechts.

2. Tippen Sie auf die Schaltfläche Über.

3. Um zum Menü zurückzukehren, tippen Sie auf "Zurück" oder auf das Symbol "Schließen" 🗙

# 11.2 Ascom Login (nur Android)

Um Informationen zur Ascom Login App zu erhalten, tippen Sie auf ihrem Gerät auf das Ascom-Login-

Symbol 🔁. Tippen Sie auf das Symbol für Weitere Informationen in der oberen rechten Ecke Ihres Displays und tippen Sie dann auf **Über**.

In der Ansicht Über finden Sie die Version der App, die Software-ID und Informationen über den Hersteller.

Wenn Sie auf den Link Lizenz tippen, wird eine Ansicht mit Lizenzinformationen geöffnet.

Um zur Startseite zurückzukehren, tippen Sie auf die Schaltfläche "Zurück" oder das Schließen-Symbol X.

# 12 Zugehörige Dokumente

Online-Hilfe in der AppUnite Axess for Smart Devices

| Versio-<br>n | Datum              | Beschreibung                                                                                                    |
|--------------|--------------------|----------------------------------------------------------------------------------------------------|
| А            | 23. März 2018      | Erste veröffentlichte Version                                                                                                    |
| В            | 21. September 2018 | Hinzugefügt 3.1.1 Symbole, Seite 6                                                                                                    |
| С            | 01. November 2018  | Hinzugefügt CE-Kennzeichnung mit NB-Nummer.                                                                                                    |
| D            | 10. Juni 2019      | Hinzugefügt "Bestimmungsgemäßer Gebrauch mit Connect for Clinical<br>Systems Klasse IIb in der EU/EFTA" zu Kapitel 2v Bestimmungsgemäßer<br>Gebrauch, Seite 2, und Kapitel 9.1, An-/Abmeldung über Ascom Login,<br>Seite 15.                                                                                                    |
| E            | 07. Oktober 2020   | <ul> <li>3.1 Layout auf Android-Geräten, Seite 4: Neu.</li> <li>3.2 Layout auf iOS-Geräten, Seite 5: Neu.</li> <li>3.3 Symbole, Seite 5: Symbole hinzugefügt.4.1 An-/Abmelden auf<br/>Android-Geräten, Seite 7: Neu.</li> <li>4.2 An-/Abmelden auf iOS-Geräten, Seite 8: Neu.</li> <li>5.1.1 Bearbeiten von Alarmen auf Android-Geräten, Seite 9: Neu.</li> <li>5.1.2 Bearbeiten von Alarmen auf iOS-Geräten, Seite 9: Neu.</li> <li>5.4 Alarm weiterleiten (nur iOS), Seite 12: Nur iOS hinzugefügt.</li> <li>6 Nachrichten bearbeiten (nur iOS), Seite 13: Hinweis "gilt nur für iOS-Geräte" hinzugefügt.</li> <li>7 Verfügbarkeitsstatus auf Android-Geräten, Seite 15: Neu</li> <li>8 Verfügbarkeitsstatus auf iOS-Geräten, Seite 16: Neu.</li> <li>9 Warnmeldungen, Seite 17: Ersetzte Bilder.</li> </ul> |

# 13 Dokumentenhistorie

Grimbodalen 2 SE-417 49 Göteborg

Ascom (Sweden) AB

Schweden

Telefon: +46 31 55 93 00

www.ascom.com

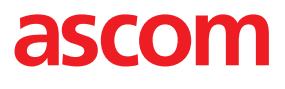